- 1. Login to PeopleSoft
- 2. Navigate to Accounting & Financial Reports (you may use the Employee Self Service Drop down).

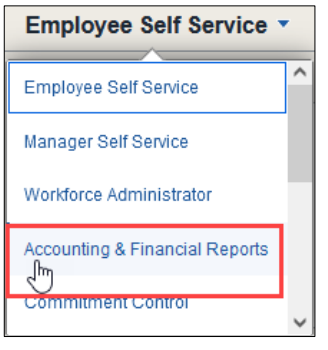

3. Locate & Click on the SAHARA MONTHLY RECONCILIATION tile.

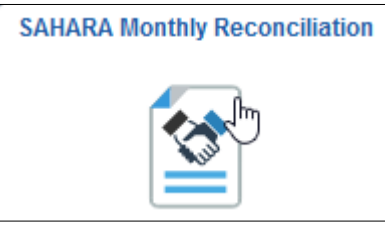

**4.** The page will open on the most recent open period. Update the period if needed and then **Click** on the "ARA – Multiple CC/PRJ Approval Page" link.

| Accounting & Financial Reports |        | SAHARA Mor                                                                              | nthly Reconciliation                 |
|--------------------------------|--------|-----------------------------------------------------------------------------------------|--------------------------------------|
| Reconcile                      | ^      | Search Page                                                                             |                                      |
| Accounts Reconciliation        |        | Account Reconciliation<br>Search Criteria                                               |                                      |
| Approve                        | $\sim$ | *Business Unit UTRGV Q<br>*Year 2022 Q                                                  |                                      |
| Monitor                        | ~      | *Period     5 Q       Department     Q       Cost Center/Project     Q                  | ARA - Multiple CC /PRJ Approval Page |
| Eporting                       | $\sim$ | Not Reconciled     Reconciled Not Approved     Complete     Reconciliation Not Required |                                      |
| Load Processes                 | $\sim$ | Budget Activity Only     Encumbrance Activity Only                                      |                                      |
| Administration                 | $\sim$ | Search                                                                                  |                                      |

**5. Select** "All Cost Centers/Projects" on the drop-down menu and **Click** Update results. This will update the table to show all the cost centers/projects that have been reconciled and are ready for your approval

|                                                                                                    | ARA Multiple CC/PRJ Approval |          |                         |             |             |            |            |                                                                         |                   |         |
|----------------------------------------------------------------------------------------------------|------------------------------|----------|-------------------------|-------------|-------------|------------|------------|-------------------------------------------------------------------------|-------------------|---------|
| Account Recon Summary Approval                                                                                                    |                              |          |                         |             |             |            |            |                                                                         |                   |         |
| Business Unit UTRGV Fiscal Year 2022 Accounting Period 5 Department<br>*Filter Cost Centers/Projects All Cost Centers<br>All Cost Centers/Projects<br>All Projects L<br>Select All For Multiple Approvals Deselect All for Multiple Approvals Deselect All for Multiple Approvals |                              |          |                         |             |             |            |            | incial<br>riod mentioned<br>e and belief, the<br>ns for the<br>opriate, |                   |         |
|                                                                                                    |                              |          |                         |             |             |            |            |                                                                         |                   | Persona |
| Cost Center/Project Description                                                                                                    | Reconciled                   | Approved | Reconciliation Status   | Actuals Rev | Actuals Exp | Budget Rev | Budget Exp | Encumbrance                                                             | Multiple Approval | Approve |
| 1                                                                                                    |                              |          | Reconciled Not Approved | 0.00        | 0.00        | 0.00       | 0.00       | 0.00                                                                    |                   | Approve |

**6.** Click the "Select All for Multiple Approvals" button. All the rows under the "Multiple Approval" column will be checked. Click the "Approve Selected Rows" button to approve the cost centers/projects selected.

|                               | ARA Multiple CC/PRJ Approval                                                                                                    |            |          |                         |             |             |            |            |             |                   |            |
|-------------------------------|----------------------------------------------------------------------------------------------------|------------|----------|-------------------------|-------------|-------------|------------|------------|-------------|-------------------|------------|
| Account Recon Summar          | y Approval                                                                                                    |            |          |                         |             |             |            |            |             |                   |            |
| Business U<br>*Filter Cost Ce | Business Unit UTRGV Fiscal Year 2022 Accounting Period 5 Department<br>*Filter Cost Centers/Projects All Cost Centers/Projects v Update Results In connection with the preparation of the financial<br>statements for UTRGV for the accounting period mentioned<br>above, I confirm, to the best of my knowledge and belief, the<br>following:<br>1. My team has reconciled all transactions for the<br>month and all transactions were appropriate, v<br>Select All For Multiple Approvals Deselect All for Multiple Approvals Approve Selected Rows |            |          |                         |             |             |            |            |             |                   |            |
|                               |                                                                                                    |            |          |                         |             |             |            |            |             |                   | P          |
| Cost Center/Project           | Description                                                                                                    | Reconciled | Approved | Reconciliation State    | Actuals Rev | Actuals Exp | Budget Rev | Budget Exp | Encumbrance | Multiple Approval | Approve    |
| 1 5100001000                  | HEERF III - Technology                                                                                                    |            |          | Reconciled Not Approved | -12,162.18  | 12,162.18   | 0.00       | 0.00       | 0.00        |                   | 5100001000 |
| OK Cancel                     | Apply                                                                                                    |            |          |                         |             |             |            |            |             |                   |            |

7. The approval statement will appear, please read and Click "yes".

| I<br>t | n connection with the preparation of the financial statements for UTRGV for the accounting period mentioned above, I confirm,<br>o the best of my knowledge and belief, the following: |  |  |  |  |  |  |  |
|--------|----------------------------------------------------------------------------------------------------|--|--|--|--|--|--|--|
|        | <ol> <li>My team has reconciled all transactions for the month and all transactions were appropriate, allowable, and properly<br/>recorded.</li> </ol>                                 |  |  |  |  |  |  |  |
|        | 2. All reconciling items have been adjusted or satisfactorily resolved and/or in the process of being resolved.                                                                        |  |  |  |  |  |  |  |
|        | <ol> <li>I understand my responsibilities for establishing and maintaining effective internal controls, and my requirement to report<br/>all suspected fraud.</li> </ol>               |  |  |  |  |  |  |  |
|        | 4. I am aware that by using the "Approve Selected Rows" option, all the lines with the checkbox will be Approved and will reflect my employee ID.                                      |  |  |  |  |  |  |  |
| 5      | Select Yes to continue to Approve all lines selected through the 'Approve Selected Rows' option                                                                                        |  |  |  |  |  |  |  |
|        |                                                                                                    |  |  |  |  |  |  |  |
|        | Yes No                                                                                                    |  |  |  |  |  |  |  |

**8.** The "Approve" button will now be gray and your name will show under the "User ID" column. **Click** the "Apply" button and **click** the "x" button to exit the screen and return to the Account Reconciliation screen.

| ARA Multiple CC/PRJ Approval                                                                                                    |            |          |                         |             |             |            |            |             |                   |            |                      | ×              | 4      |
|----------------------------------------------------------------------------------------------------|------------|----------|-------------------------|-------------|-------------|------------|------------|-------------|-------------------|------------|----------------------|----------------|--------|
| Account Recon Summary Approval                                                                                                    | 13         |          |                         |             |             |            |            |             |                   |            |                      | _              | $\sim$ |
| Business Unit UTRGV Fiscal 2022 Accounting Period 5 Department<br>Year<br>*Filter Cost Centers/Projects All Cost Centers/Projects Update Results<br>Belect All For Multiple Approvals<br>Select All For Multiple Approvals<br>Deselect All for Multiple Approvals<br>Approve Selected Rows |            |          |                         |             |             |            |            |             |                   |            |                      |                |        |
|                                                                                                    |            |          |                         |             |             |            |            |             |                   | Perso      | nalize   Find   Vie  | ew All   💷   📱 |        |
| Cost Description                                                                                                    | Reconciled | Approved | Reconciliation Status   | Actuals Rev | Actuals Exp | Budget Rev | Budget Exp | Encumbrance | Multiple Approval | Approve    | User ID              | Approve?       |        |
| 1 5100001000 HEERF III -<br>Technology                                                                                                    | <b>V</b>   |          | Reconciled Not Approved | -12,162.18  | 12,162.18   | 0.00       | 0.00       | 0.00        |                   | 5100001000 | Eduvina<br>Rodriguez | Approve?       |        |
| OK Cancel Apply                                                                                                    |            |          |                         |             |             |            |            |             | ~                 |            |                      |                |        |

- 1. Login to PeopleSoft
- 2. Navigate to Accounting & Financial Reports (you may use the Employee Self Service Drop down).

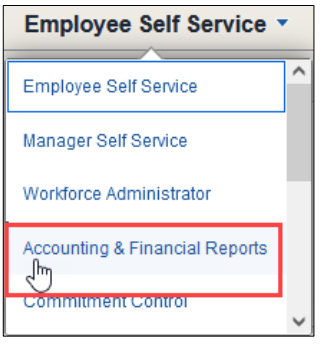

3. Locate & Click on the SAHARA MONTHLY RECONCILIATION tile

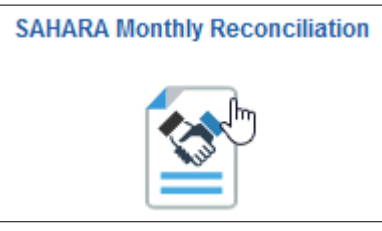

4. The page will open on the most recent open period. Update the Period, if needed. Next, click on Search button.

| Accounting & Financial Reports |   | SAHARA Monthly Reconciliation                                                           |                                      |  |  |  |  |
|--------------------------------|---|-----------------------------------------------------------------------------------------|--------------------------------------|--|--|--|--|
| 🛃 Reconcile                    | ^ | Search Page                                                                             |                                      |  |  |  |  |
| Accounts Reconciliation        |   | Account Reconciliation Search Criteria                                                  |                                      |  |  |  |  |
| Approve                        | ~ | *Business Unit UTRGV Q<br>*Year 2022 Q                                                  |                                      |  |  |  |  |
| Monitor                        | ~ | *Period 5 Q<br>Department Q<br>Cost Center/Project Q                                    | ARA - Multiple CC /PRJ Approval Page |  |  |  |  |
| Reporting                      | ~ | Not Reconciled     Reconciled Not Approved     Complete     Reconciliation Not Required |                                      |  |  |  |  |
| Security                       | ~ | Budget Activity Only Encumbrance Activity Only                                          |                                      |  |  |  |  |
|                                |   | Search                                                                                  |                                      |  |  |  |  |

5. In the Search Results look for the Cost Centers/Projects that contain "Reconciled Not Approved" in the Reconciliation Status column.

|                        | Search                            |                 |         |                |      |   |                         |                |          |                |                |             |             |               |
|------------------------|-----------------------------------|-----------------|---------|----------------|------|---|-------------------------|----------------|----------|----------------|----------------|-------------|-------------|---------------|
|                        |                                   |                 |         |                |      |   |                         |                | P        | ersonalize   F | ind   View All | 2 🔜         | First 🕢 1-  | 2 of 2 🕟 Last |
| Cost<br>Center/Project | Description                       | Owner           | Туре    | Fiscal<br>Year | Peri | d | Reconciliation Status   | Reconciliation | Approval | Actuals Rev    | Actuals Exp    | Budgets Rev | Budgets Exp | Encumbrance   |
| 5110000121             | Characterization of<br>Northern a | Guerra, David G | Project | 2022           | 10   |   | Reconciled not Approved |                |          | -1,441.06      | 1,441.06       | 0.00        | 0.00        | -1,253.12     |
| 5400001080             | Increasing Minority Student<br>Re | Guerra, David G | Project | 2022           | 10   |   | Reconciled not Approved |                |          | -4,956.01      | 4,956.01       | 0.00        | 0.00        | 0.00          |
|                        |                                   |                 |         |                |      |   |                         |                |          |                |                |             |             |               |

6. When ready to proceed, click on the Cost Center/Project ID # for the Cost Center/Project you are ready to review and approve.

|   |                        | Search                          |                 |         |                |        |                         |                |          |                |                |             |             |               |
|---|------------------------|---------------------------------|-----------------|---------|----------------|--------|-------------------------|----------------|----------|----------------|----------------|-------------|-------------|---------------|
| I |                        |                                 |                 |         |                |        |                         |                | P        | ersonalize   F | ind   View All | 2           | First 🕚 1-  | 2 of 2 🕟 Last |
|   | Cost<br>Center/Project | escription                      | Owner           | Туре    | Fiscal<br>Year | Period | Reconciliation Status   | Reconciliation | Approval | Actuals Rev    | Actuals Exp    | Budgets Rev | Budgets Exp | Encumbrance   |
| I | 5110000121             | haracterization of<br>orthern a | Guerra, David G | Project | 2022           | 10     | Reconciled not Approved | ~              |          | -1,441.06      | 1,441.06       | 0.00        | 0.00        | -1,253.12     |
| I | 5400001080             | creasing Minority Student<br>e  | Guerra, David G | Project | 2022           | 10     | Reconciled not Approved | 1              |          | -4,956.01      | 4,956.01       | 0.00        | 0.00        | 0.00          |

7. The screen will then change. You can review all the content in all tabs across the top of the screen. When ready, click on the APPROVAL PAGE tab.

| Accounting & Financial Reports                                            | SAHARA Mor                                          | nthly Reconciliation                       |                    | <u> </u>         |
|---------------------------------------------------------------------------|-----------------------------------------------------|--------------------------------------------|--------------------|------------------|
| Search Pipe Approval Page Bud et Information Actuals Red                  | onciliation Encumbrance Information [               | Download Actuals                           |                    | New Window       |
| Heade Details                                                             |                                                     |                                            |                    |                  |
| Project 5110000121 Description Characterization of I                      | Northern a Owner                                    | Guerra, David G De                         | epartment 410315 C | ivil Engineering |
| Cost centers (2) Cost centers                                             | Start Date 09/24/2018                               | End Date 08/31/2022 Ac                     | counting Period 10 | Fiscal Year 202  |
| Expense Summary                                                           | Revenue Summary                                     |                                            |                    |                  |
| Revised Expense Budget                                                    | 598,542.00 Revised Revenue Budget                   | \$0.00                                     |                    |                  |
| Year To Date Actuals Expense                                              | \$10,470.73 Year To Date Actuals Revenue            | \$10,470.73                                |                    |                  |
| Project To Date Actuals Expense                                           | 583,737.94 Project To Date Actuals Revenue          | e \$83,737.94                              |                    |                  |
| Encumbrance Total                                                         | \$2,506.21 Revenue Budget Balance                   | \$-83,737.94                               |                    |                  |
| Available Expense Budget                                                  | \$12,297.85                                         |                                            |                    |                  |
| Reconciliation                                                            |                                                     |                                            |                    |                  |
| I have reconciled all Actuals transactions for this Cost Center/Project t | o appropriate supporting documentation and noted al | I reconciling items in the comment fields. |                    |                  |
| Reconciliation Reconciled By                                              | Reconcile Date 0<br>Save                            | 8/17/2022 9:37:10AM Reconciled Oprid       |                    |                  |
| Comments                                                                  |                                                     |                                            |                    |                  |
| Reconciler Comments                                                       |                                                     | Approver Comments                          |                    |                  |

8. Review the content on this tab. When ready, review the acknowledgement statement and click on the Approved check box. Once click you should see your name, date & time check box clicked, & your EIN.

When ready click on the **Save** button.

| Search Page Approval Page Budget Information Actuals Reconciliation                                                                                                    | Encumbrance Information Download Actuals                                                                                                  |  |  |  |  |  |  |  |
|----------------------------------------------------------------------------------------------------|----------------------------------------------------------------------------------------------------|--|--|--|--|--|--|--|
| Header Details                                                                                                    |                                                                                                    |  |  |  |  |  |  |  |
| Project 5400001080 Description Increasing                                                                                                    | Owner         Department           Start Date         07/01/2019         End Date         07/15/2022         Accounting Period         12 |  |  |  |  |  |  |  |
| Approval Info *I have reviewed and approved the reconciliation and notes regarding the reconciling items for this cost center's/Project's monthly activity. Approved Date Approver NetID |                                                                                                    |  |  |  |  |  |  |  |
| Reconciliation Info                                                                                                    | Reconciliation Date 09/23/22 9:51:37AM Reconciler NetID                                                                                   |  |  |  |  |  |  |  |

**9.** At the top of the screen, look for and click on the **SEARCH** tab.

| eports |                | SAHARA Monthly Reconciliation                                                                   |  |
|--------|----------------|-------------------------------------------------------------------------------------------------|--|
| ^      | Search Page    | pproval Page Budget Information Actuals Reconciliation Encumbrance Information Download Actuals |  |
|        | Hoodor Dotails |                                                                                                 |  |
| nn     | Designt        |                                                                                                 |  |

**10.** The screen then changes. Please clear the Cost Center/Project ID number that appears in the Cost Center/Project ID field. Please note the PERIOD will revert to the most recent period. Thus, if you changed it back in step 4 of this process you will need to update it, again.

|   | SAHARA Monthly Reconciliation                              |                                      |  |  |  |  |  |  |  |
|---|------------------------------------------------------------|--------------------------------------|--|--|--|--|--|--|--|
| ^ | Search Page                                                |                                      |  |  |  |  |  |  |  |
|   | Account Reconciliation Search Criteria                     |                                      |  |  |  |  |  |  |  |
| ~ | *Business Unit UTRGV Q<br>*Year 2022 Q                     |                                      |  |  |  |  |  |  |  |
| ~ | *Period 12<br>Department<br>Cost Center/Project 5110000121 | ARA - Multiple CC /PRJ Approval Page |  |  |  |  |  |  |  |
| ~ | ✓ Not Reconciled ✓ Reconciled Not Approved<br>✓ Complete   |                                      |  |  |  |  |  |  |  |
| ~ | Budget Activity Only Encumbrance Activity Only             |                                      |  |  |  |  |  |  |  |
|   | Search                                                     |                                      |  |  |  |  |  |  |  |

**11.** You can now click the **SEARCH** button to repeat the Approval process for next Cost Center or Project that shows as "Reconciled not Approved"

|                        | Search                            |                |         |                |        |                         |                |                                                                                                    |
|------------------------|-----------------------------------|----------------|---------|----------------|--------|-------------------------|----------------|----------------------------------------------------------------------------------------------------|
|                        |                                   |                |         |                |        |                         |                |                                                                                                    |
| Cost<br>Center/Project | Description                       | Owner          | Туре    | Fiscal<br>Year | Period | Reconciliation Status   | Reconciliation | Appro                                                                                                    |
| 5110000121             | Characterization of<br>Northern a | Guerra,David G | Project | 2022           | 10     | Complete                |                | <ul> <li>Image: A second second s</li></ul> |
| 5400001080             | Increasing Minority Student<br>Re | Guerra,David G | Project | 2022           | 10     | Reconciled not Approved |                |                                                                                                    |
|                        |                                   |                |         |                |        |                         |                |                                                                                                    |

**12.** Please go back to step 6 of this process to proceed with the next approval. Repeat until **all** assigned Cost Center/Projects are identified as **COMPLETE** for the Accounting Period you are working on.

|                        |                                   |                |         | -              |       |                       |        |
|------------------------|-----------------------------------|----------------|---------|----------------|-------|-----------------------|--------|
|                        | Search                            |                |         |                |       |                       |        |
|                        |                                   |                |         |                |       |                       |        |
| Cost<br>Center/Project | Description                       | Owner          | Туре    | Fiscal<br>Year | Peric | Reconciliation Status | Recond |
| 5110000121             | Characterization of<br>Northern a | Guerra,David G | Project | 2022           | 10    | Complete              | E      |
| 5400001080             | Increasing Minority Student<br>Re | Guerra,David G | Project | 2022           | 10    | Complete              | C.     |
|                        |                                   |                |         |                |       |                       |        |